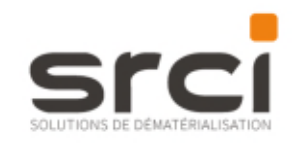

## **NOTE DE VERSION**

## Composants

Module : iXChorus 4.4.0.0 Plugin : Chorus 1.2.1.0

Cette version n'est plus compatible avec le navigateur Internet Explorer.

## Corrections

**4313318 :** Le plugin Chorus applique à nouveau les restrictions de plage horaires de lancement. **4384063 :** Optimisation des temps de réponse des appels des API Chorus.

## **Evolutions**

2349598 : Mise en place de l'affichage en mode Tableur.

Cet affichage est commun aux menus **Factures envoyées**, **Factures reçues** et **Historique**. Les factures vous sont présentées sous la forme d'un tableau.

| IXBUS'                |           |                           |    |                  |                                         |                        |            |             |            |                   |           | 0 4 0      |
|-----------------------|-----------|---------------------------|----|------------------|-----------------------------------------|------------------------|------------|-------------|------------|-------------------|-----------|------------|
| Carrille Lepolitevits | P         | R 🗸 🖯 r                   | +  | <b>₽ ± ₽</b>     |                                         |                        |            |             |            |                   |           |            |
| Automatic State       | -         |                           | š  | Bilines.e        | It'Foreigne                             | Litela Founiquea       | Homeyoff   | Margar_     | Wortest    | thetet -          | Marshy d  | Onte de st |
|                       | D NC      | LIRE_201904101109         | 14 | 201904101129     | 00000000111672                          | 2597017TFOURHESSEUR    | 70155.84 K | T3 146.77 K | 20146.77 € | 2181.12€          | 4002558mm | 10/04/0219 |
| Mes modules           | D 640     | URE QUAL 20190122145111   | 1  | QUAL_2019012214_ | 00000000001199                          | 2592109TFOURHSSEUR     | 44.00 €    | 49.20 6     | 40.20.6    | 7.20 €            |           | 22/01/2819 |
|                       | D FACT    | URE_QUIAL_20180122145316  | 1  | Qu44_014012214   | 10100100161199                          | 216/212979/CLIPPASSEUR | 44.00 €    | 49.20 8     | 48-21 6    | 1. 2 €            |           | 22/01/2019 |
| IX Chores -           | MCT       | URE_00/4L_01190122140916  | 1  | QUAL_0018012214_ | 0000000001189                           | 2592188TFOURNESSEUR    | 44.00 £    | 49.20 K     | 49,20 €    | 1.20 €            |           | 22/01/2219 |
| Stelling and          | D NC      | URE_QUIAL_20190122145319  | 1  | QU41_2019012214_ | 0000000061199                           | 214210KTFCURPASSEUR    | 44.00 €    | 49.20 6     | 49.20 4    | 1.39 4            |           | 22/01/2019 |
|                       | D MC      | URE, GUAL, 20190122140521 | 1  | QUAL,2019012214  | 0000000001199                           | 2592109TFOURHEISEUR    | 44.02.6    | 49.30 6     | 49.20 €    | 1.20€             |           | 22/01/2319 |
| Pelporer              | D FACT    | URE_QUIN_20180122145322   | 1  | QUAL_2019012214  | 0010000001199                           | 25921291HOURVESIBUR    | 44.00 €    | 49.25 8     | 48-25 €    | 1.22 €            |           | 22/01/2819 |
| Fractures envoyment   | D Not     | LIME_DUAL_20190122145025  | 1  | QUAL_3018012214_ | 0000000001189                           | 2592109TFOURHESSEUR    | 44.00 €    | 49.20 6     | 48.20 €    | 1.20 €            |           | 32/01/2816 |
|                       | D NC      | URE_QUIAL_20180122145324  | ۰. | QU41,3919912214  | 000000000001199                         | 259210919CM/94588UR    | -44.00 €   | 49.25 €     | 49.20 €    | 7,29 €            |           | 22/01/2819 |
| TODOVE REPAIL         | HICT HACT | URE_01044_20190122140323  | 1  | QUAL_3019013214  | 00000000061199                          | 23921097FOURINSSEUR    | 44.00 €    | 49.20 €     | 49.20 €    | 1.20 <del>f</del> |           | 32/01/3819 |
| Historique            | D MC      | URE_GUAL_20190122145326   |    | QUHL_2019012214  | 0000000001199                           | 2592109TFOURNESSEUR    | 44.00 €    | 49.20 6     | 49.20 €    | 1,20 €            |           | 22/01/2910 |
|                       | D FACT    | URE_QUIN_20180122145346   | ٩. | CLAL_STIRTIZTIA_ | campaceace+199                          | 259212911CURVISSEUR    | 44.00 4    | 49.25 8     | 48-25 €    | 1.22 €            |           | 22/01/2819 |
| Supervision           | D Mct     | UME_20UAL_20190122145928  | 1  | QUAL,2018012214  | 00000000001189                          | 2592108TFOURNESSEUR    | 44.00 €    | 49.20 K     | 48.20 €    | 1.20 €            |           | 32/01/0316 |
|                       | D HIC     | URE_QUIL_201901221#5329   | 1  | QUAL_2019012214  | 000000000000000000000000000000000000000 | 259210979CM/945885/K   | -44.00 K   | 49.25 €     | 49.20 €    | 7.29 €            |           | 22/01/2819 |
| Contiguration +       | D FACT    | URE_GUAL_20190122145331   | 1  | Quest_2219212214 | 0000000001199                           | 2592109TFCL/RMESSEUR   | 48.00 6    | 49.30 6     | 49.20 €    | 1.22 €            |           | 22/61/2319 |
| Colores Antonio (Col  | D FACT    | URE_SQUAL_DITECT/2145332  | 1  | GUAL_0719012214_ | 0000000081199                           | 25921287FOURVES32UR    | 44.00 €    | 48.25 €     | 45.20 €    | 1,21€             |           | 22/01/2218 |
| Transactions =        | D Mct     | URE_QUAL_20190122145333   | 1  | qual_3018013214_ | 0000000001189                           | 15401047FOLIPINGSEUR   | 44.00 E    | 49.20 K     | 49.20 €    | 1.38 6            |           | 32/01/0216 |
|                       | E RACT    | URE_QUAL_30190132145341   | 1  | QU41_2019012214  | 00000000001199                          | 259210979OUR4658EUR    | -44.00 €   | 49.25 6     | 40.20 €    | 7.20 €            |           | 22/01/2819 |
|                       | D FACT    | LRE_QUAL_20100122145342   | 1  | Qu44_2019012214_ | 0910000061199                           | 25921097FCLRMSSEUR     | 44.00 4    | 49.30 6     | 46.20.6    | 1.32.6            |           | 22/01/3219 |
|                       | D FACT    | URE_2044_2019012214548    | 1  | GUAL,2018012214  | 0000000001199                           | 25921287FOURVESSEUR    | 44.00 €    | 49.25 €     | 49.20 €    | 1.20 €            |           | 22/01/0819 |
|                       | D NC      | URE_QUAL_20190122145344   |    | QUAL_3019013214  | 00000000001199                          | 2340109TYCURNSSEUR     | 44.00 €    | 49.30 €     | 49.30 €    | 1.30 €            |           | 33/01/3019 |
|                       | D 6401    | URE_QUAL_20190122145845   | 1  | QUAL, 3019012214 | 00000000001199                          | 2592109TFOURHSSEUR     | 44.00 €    | 49.30 6     | 40.20 €    | 1.28 4            |           | 22/01/2319 |
|                       | D FACT    | URE_QUINL_20180122145348  | 4  | QuA4_8014012214  | 1201212-010-1199                        | 21W2129THCL/PMSSELIR   | 44.00 €    | 49.20 #     | 49-21-6    | 1.12.4            |           | 22/01//219 |
|                       | 6         |                           |    |                  |                                         |                        |            |             |            |                   |           |            |

Cliquez sur l'icone pour afficher/masquer des colonnes.

Chaque entête de colonne est cliquable afin d'effectuer un filtre. Vous pouvez saisir une valeur exacte ou une partie seulement.

| P |            | ~         | $\Theta$   | ◆ | k 🛃        |        | , 🔳          |    |
|---|------------|-----------|------------|---|------------|--------|--------------|----|
|   | Nom        |           |            | E | Référence  | 퀜      | N° Fournisse | ır |
|   | FACTURE_20 | 19041011  | 09         | × | 2019041011 | 109 C  | ontient      | ~  |
|   | FACTURE_QU | UAL_20190 | 0122145311 | 1 | QUAL_2019  | 012214 |              |    |
|   | FACTURE_QU | UAL_20190 | 0122145316 |   | QUAL_2019  | 012214 | u e          |    |

Le filtre sera affecté automatiquement. Supprimez votre saisie ou cliquez sur l'icone 🔜 pour retirer le filtre.

Il est possible d'effectuer un export sous forme de tableau à partir d'une sélection de factures. Pour cela, cocher

les factures à exporter puis cliquer sur l'icône 1. Une fenêtre vous proposera alors d'ouvrir ou d'enregistrer cet export.

| Ouverture de export                                       | -chorus-Factures reçues.xlsx                                                     | ×          |
|-----------------------------------------------------------|----------------------------------------------------------------------------------|------------|
| Vous avez choisi d'                                       | ouvrir :<br>as-Factures reçues.xlsx                                              |            |
| qui est un fici<br>à partir de : b<br>Que doit faire Fire | nier de type : Feuille de calcul Microsoft Exce<br>lob:<br>fox avec ce fichier ? | I (144 Ko) |
| O Quvrir avec                                             | Excel (bureau) (par défaut)                                                      | ~          |
| Enregistrer le                                            | fichier                                                                          |            |
| Toujours effe                                             | ctuer cette action pour ce type de fichier.                                      | Annuler    |

|      | 4                               |                     | 1                             | D                          | 6                                                                                                    |                    | 4 1      | н            | - II         | I.              | £           | 1           | 10           | ы.           | 0       | . F                 | Q (2       |
|------|---------------------------------|---------------------|-------------------------------|----------------------------|----------------------------------------------------------------------------------------------------|--------------------|----------|--------------|--------------|-----------------|-------------|-------------|--------------|--------------|---------|---------------------|------------|
| 1.   | Norv                            | Stat:               | Référence                     | R <sup>1</sup> Fournissmic | Libellé Foundsteur                                                                                                    | Nº Destinitai Nor  | Destinat | Vientant HIT | Mintant TTCA | Avenuest Nett B | Avridant 7% | Number Co.  | Date de vive | Cont Amhatai | Nami de | ri Tupin shi sheria | ande paine |
| 2    | FACTURE_201801211309            | Reptie              | 381982381389                  | 00000000111672             | 184TB1TFCLRMMARNA                                                                                                    | 000000061236       |          | 70855,64     | 73144,77     | 18336.77        | 3181,1      | i zódmákasa | 35/64/3039   | 10/14/3019   |         | FACTURE             |            |
| Λ.   | FACTURE_IDAM_ JOINTLIZIASIIS    | Mile & disposition  | 12444_JEL981LI21457L1         | 10103103051799             | 1981509/HDLRNeWHUR                                                                                                    | 1010310161214      |          | A4.58        | 49,211       | 49,31           | 1.0         | 8           | 12,911/2019  | 18/52/3817   |         | HACTURE             |            |
| £.   | FACTURE CLIMA SOTHOLISSIANISH   | Mine 2 disperition  | 12044_30190133145316          | 0000000061799              | 38835050F0URMERAEUR                                                                                                    | 000000061238       |          | 94,10        | 49,00        | 48.30           | 1,0         | 3           | 33,03,/3039  | 1553/3417    |         | HACTURE             |            |
| N. 1 | PACTURE_ISMA_RESERVES           | Mint & dispersition | 10444_20190122145318          | CHEROPETRIA 1199           | TANTANA MANAGEMETER                                                                                                    | 1010310361215      |          | AL10         | 45.21        | 49,35           | 1.0         | 5           | 12,911/2019  | 15/52/0017   |         | PACTURE             |            |
| 6.   | FACTURE (DAMA_ \$2190112145-079 | Mag & Alepestitum   | 13144_30190137145319          | 00000000001799             | 1943309/04/04/#MERGEUR                                                                                                    | 0000000001238      |          | 94,00        | 49,00        | 48.30           | 1,0         | 9           | 10,00,0009   | 15/5//0017   |         | HICTORY             |            |
| τ.   | PACTURE ISMA REPRESENTED        | Mits a dispession   | TANA_ETTNELIZEANEE            | 101000000000000000         | 19815091HDURNEMIUR                                                                                                    | #20020006121A      |          | 24,310       | 45.21        | 49.25           | 1.0         | 5           | 22,911/2019  | 15/52/0117   |         | PACTURE             |            |
| ۰.   | PACTURE CLUB, BRENTLERIANCE     | Miles & Aleperature | 12144_310190137145437         | 00000000001799             | 1943303040149658504                                                                                                    | 0000000001238      |          | 14,07        | 49,00        | 48.39           | 1.0         | 9           | 23,971/3713  | 15/52/0817   |         | ALCOURT.            |            |
| 21   | PACTURE ISNAL EXTRACTORY        | Max à dissestére    | TEAMA_EXTEMPLEZYAN329         | 10000000061199             | 25923050HOURNESHUA                                                                                                    | 1010010141238      |          | ALIE         | 45.771       | 49.25           | 1.8         | si internet | 22//12/2019  | 15/25/0817   |         | PACTURE             |            |
| 12   | PACTURE ULAL BRENTLEZIABILIA    | Mits & SuperAttern  | 121/44_371290132348104        | 00000000011799             | 1903001016963604                                                                                                    | 00000000001238     |          | 14,07        | 49.27        | 48.32           | 1.7         | 9           | 12,571/2713  | 15/32/2017   |         | ALC: NO.            |            |
| 11   | PACTURE DUAL ERIMITIZIASSIS     | Miss & digestion    | CANAL EPIDELEZIANICS          | 0000000000011299           | 25923957FDURNESHLIR                                                                                                    | ADDROVATION \$1238 |          | ALIE         | 45,771       | 49.55           | 1.0         | 5           | 12/01/2019   | 15/52/0917   |         | NACTURE             |            |
| 12   | FACTORE GLAL STEPPETZIASIDA     | Mist & disposition  | 13/44_201091122148108         | 00000000011349             | 25823090101#9458534                                                                                                    | 0000000001238      |          | 44,07        | 49,27        | 48,32           | 1.2         | 2           | 12,911/2019  | 13/32/1817   |         | NACTURE             |            |
| 13   | PACTURE GUAL EREMILIZEASING     | Mine & dispersition | GAM_ EREMPLEZEASING           | 0010010010611199           | ES9ES1957FOURNESSELIA                                                                                                    | 101107031235       |          | A4.78        | 45,771       | 45.55           | 1.7         | 5           | 12/01/2019   | 15/32/0917   |         | PACTURE             |            |
| 18   | FACTURE CLAR, DELIVITZIARIUM    | Mix & disposition   | 121/44_201010122140328        | 000000000011279            | 25823097104#46383.08                                                                                                    | 000000001238       |          | 44,00        | 43,27        | 48.32           | 1.2         | 2           | 12,91/2019   | 15/12/1817   |         | TACTURE             |            |
| 15   | PACTURE (DIAL MEMILIZIANS)      | Max & digestion     | CALINAL, LIFE MELTICARAS STAR | OPROPROPRIATI28            | ISSUES OF THE PROPERTY OF THE PROPERTY OF THE | 10080090941235     |          | 44,76        | 45,271       | 46.55           | LB          | 9           | 12/01/2019   | 15/52/0817   |         | PACTURE             |            |
| 18-  | PACTURE_UNAL_DREWEITZTATION     | Max à disposition   | GAA, 20190122145133           | 00000000011799             | 2592309710149459834                                                                                                    | 0000000001228      |          | 44,00        | 49,20        | -49,22          | 1.7         | 2           | 72,91/2019   | 15/12/2017   |         | TACTURE             |            |
| 17   | FACTURE (104 MEMOLIZIA533       | Max & digestion     | GUAL_TREMETZIA6352            | OMON000611288              | INTERMINISTIC PRODUCTION                                                                                                    | AGN/GONGONEL238    |          | 44,05        | 45,271       | 48.25           | 1.3         | 9           | 12/01/2019   | 15/52/1817   |         | FACTURE             | -          |
| 18.  | FACTURE DUAL JOLIVILIZIASIES    | Mise & disperifier  | 13AA, 30190122145335          | 00000000011209             | 259230770181453834                                                                                                    | 90080080081235     |          | 44,00        | 49,23        | -48,32          | 1.7         | 2           | 72/01/2018   | 15/12/1017   |         | DACTURE             |            |
| 13   | FACTURE GUAL MEMILIZEASTAS      | Max & dispersion    | GUAL_EREMILTERASTAS           | 00000000011209             | INTERNICIPALITY OF A STATEMENT OF A STATEMENT OF A | 0000000001238      |          | 44,05        | #16,227      | 48,85           | LB          | 9           | 12/01/2018   | 15/52/3817   |         | FACTURE.            |            |
| 20   | FACTURE_01/AL_20109132145342    | Max & disposition   | GAMA_JULWILI2145142           | 000000000011279            | 259230770149459294                                                                                                    | 00000000001218     |          | 44,00        | 40,20        | 48,02           | 1.7         | 2           | 72/91/2018   | 13/12/2017   |         | CACTURE.            |            |
| 11   | CATTURE CALLS TREASTER AND      | Mine & discussion   | CHAR TREAM TREAMS             | 0000000011000              | TRATINGTON MANAGEM                                                                                                    | Accessore 1114     |          | 44.00        | 45.70        | AG 15           | 4.78        | 2           | 11401/2014   | 41/03/1042   |         | Carmine.            |            |

Vous pouvez également télécharger les documents composant la transaction Facture dans iXBus (annexes

entrantes, intermédiaire et sortantes). Pour cela, cocher les factures à exporter et cliquer sur l'icone A. Une fenêtre vous proposera alors d'ouvrir ou d'enregistrer le dossier ZIP contenant l'ensemble des documents.

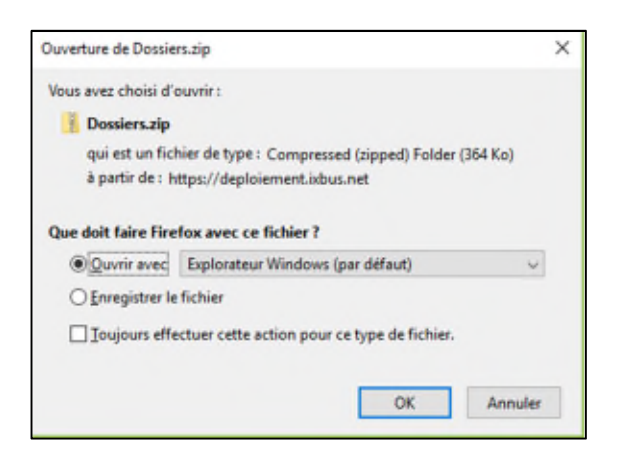

Ce dossier contient autant de dossier que de factures sélectionnées composés eux-même de trois sous-dossiers (annexes entrantes, intermédiaire et sortantes).

| 🚺 l 🕑 📃 🍤 🖛 l                   |             | Outils de dossier compressé | Dossiers.zip          |                   | - 0       | ×    |  |
|---------------------------------|-------------|-----------------------------|-----------------------|-------------------|-----------|------|--|
| lichier Accueil Partage         | Affichage   | Extraction                  |                       |                   |           | ~ 🕜  |  |
| Documents                       | ima         | gès                         | Ce PC                 |                   | 2         |      |  |
| Version_Novembre                | Spe         | cs_Techniques               | Lancement_Supervision | -                 | Educina   |      |  |
| Accès à distance                | Livra       | aisón                       | Accès à distance      | $\overline{\tau}$ | tout      |      |  |
|                                 |             | Extraire vers               |                       |                   |           |      |  |
| 🗧 🚽 🔹 🛧 🔢 « Users 🤉             | CAMILL~1.LE | EP > AppData > Local > Te   | emp > Dossiers.zip >  | νõ                | Recherch  | φ    |  |
|                                 | <u> </u>    | Nom                         | Туре                  | Taille c          | ompressée | Prot |  |
| 🖈 Accès rapide                  |             | 602009                      | Dossier de fichiers   |                   |           |      |  |
| OneDrive                        |             | 602010                      | Dossier de fichiers   |                   |           |      |  |
| Ce PC                           |             | 602011                      | Dossier de fichiers   |                   |           | ſ    |  |
| E Bureau                        |             |                             |                       |                   |           |      |  |
| Documents                       |             |                             |                       |                   |           |      |  |
| 📰 Images                        |             |                             |                       |                   |           |      |  |
| Musique                         |             |                             |                       |                   | •         |      |  |
| Objets 3D                       |             |                             |                       |                   |           |      |  |
| Téléchargements<br>3 élément(s) | ~ <         |                             |                       |                   |           | >    |  |

Afin d'afficher le contenu d'un facture, cliquez deux fois sur la ligne.

| İXBUS'                |                                                                                                    | 0 4 0  |
|-----------------------|----------------------------------------------------------------------------------------------------|--------|
| Carelle Lepolitevia 🔮 | ₽₿✔⊝★₿₤₿₫                                                                                                    | ×      |
|                       | Norm B Reference N <sup>*</sup> fun. Likelid fun.  POD0: 1 p.e1                                                                                                    | ± 20   |
| Wes modules           | HACTURE_20190 L 201904101189 0000000 2597017790                                                                                                    | Î      |
| IXChorus -            | Racture Fournieseur -20121024-02 Facture Fournieseur -20121024-02 Facture Fournieseur -20121024-02  |        |
| Statistiques          | FACTURE_QUAL QUAL_20190_ 0000000_ 2092100/10_                                                                                                    |        |
| Préparer              | Nacture_cound         QUAL_20190         00000002562100700         Entité Juridique         1 run Tent           Nacture_cound         QUAL_20190         00000002562100700         RECONSFORMENSEUR         75000 tent                                                                                                    |        |
| Factures envoyées     | FACTURE_CAME. QUAL_22190. 0000000. 2992190970. 75080 test FACTURE_CAME.                                                                                                    | - 111  |
|                       | NCTURE CLAME. Q CLAME 20100. 0000000. 252110700. Practice                                                                                                    |        |
| Historica un          | Refue (Weil to concerne 2007 http://www.concernet.com/concernet/com/concernet/com/concernet/com/concernet/com/concernet/com/concernet/com/concernet/com/concernet/concernet/conc |        |
| i minispre            | NCTURE CLIMAL OF DATA DO DO DO DO DO DO DO DO DO DO DO DO DO                                                                                                    |        |
|                       | FACTURE_QUMLQUML_30180                                                                                                    |        |
| wpervision            | LaCTURE_QUML_ QUML_20180. 0000000. 259219070.                                                                                                    |        |
| Configuration +       | KCTURE_CUMOUM_J01400000002592160700      THEPDOTE: +22224567040                                                                                                    |        |
| •                     | Nachana (2004) 2010 0000000 2012/19/10 T                                                                                                    |        |
| Indisactions +        | HATTINE (LAM.) CLAM. JOHN. 000000. 254:190760.                                                                                                    |        |
|                       | FACTURE_QUML_ 0 QUML20190. 0000000. 2592190190. 0000000. 2592190190.                                                                                                    |        |
|                       | N47TURE_GUAL_ & GUAL_20180. 0800000. 25821807TO.                                                                                                    |        |
|                       | NATURE CUM. QUAL 20140. 000000. 254216970. Récapitulatif                                                                                                    |        |
|                       | FALTURE_CAML & CAML_2019000000002592193970                                                                                                    |        |
|                       | Huchwe, Guill, 20190. 000000. 256210070. Total HT (USD) 44                                                                                                    | ,00    |
|                       | ALTURE CLARK GUAL COMMON COMMON COMPON COMMON COMPON COMPON COMPON COMPON COMPON COMPON COMPON COMPON COMPON COMPON COMPON COMPON COMPON COMPON COMPON COMPON COMPON COMPON COMPON COMPO | ,20    |
|                       | HarTusk (SML GUM_27190. 000000. 292193770.                                                                                                    |        |
|                       |                                                                                                    | - 11   |
|                       | Type Taxe         Type Taxe         Montant HT         Montant Taxe           McTURE_QUAL         QLML_20190         000000                                                                                                    | 1 20 × |